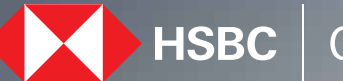

## HSBC Opening up a world of opportunity

Reactivate Dormant Account HSBC India Mobile banking app November 2023

## Steps to activate dormant account

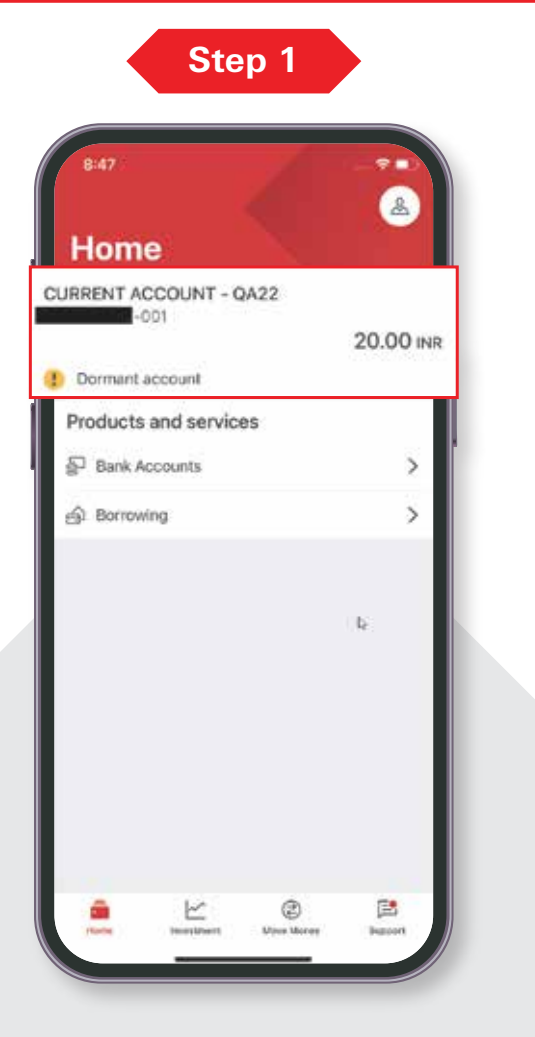

Select 'Dormant account' on the home screen post login

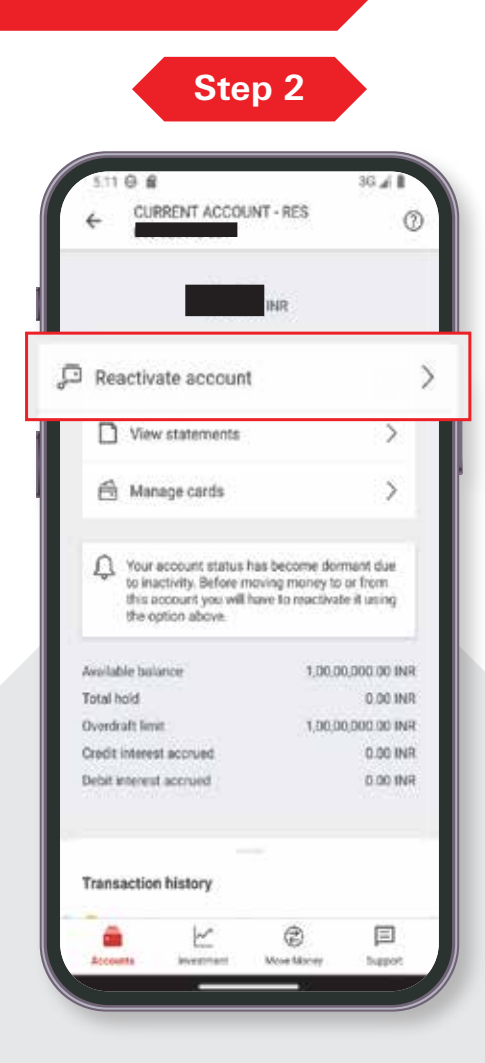

Select 'Reactivate account' to proceed Step 3

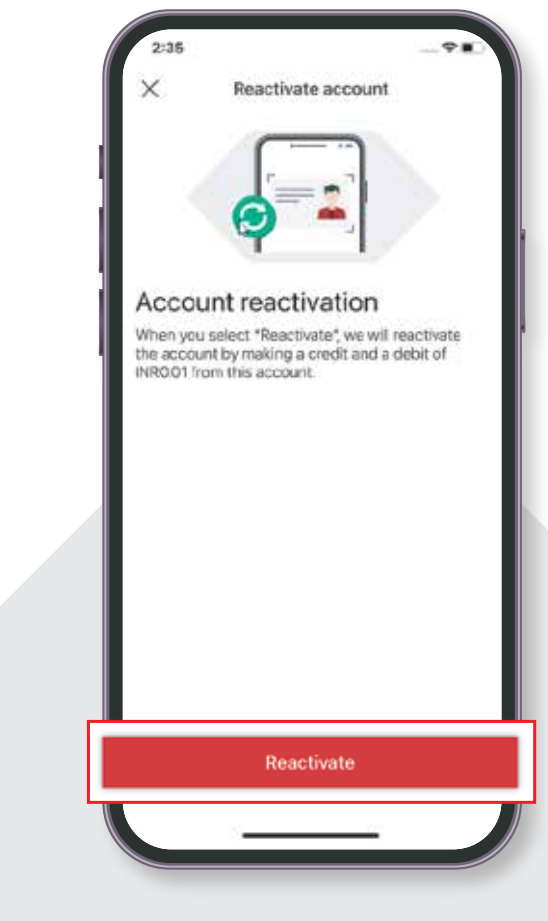

Select 'Reactivate'

## Steps to activate dormant account

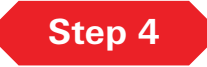

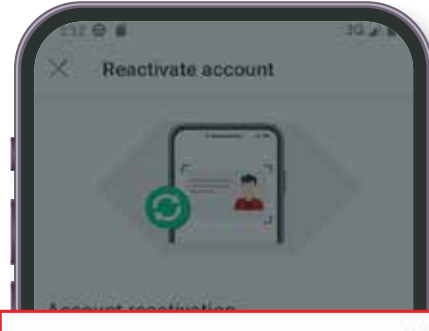

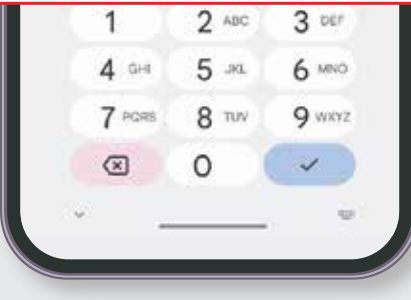

Authorization will be required in order to reactivate your dormant account.

You can reactivate via:

- Your 6 digit PIN
- Your biometric or face ID registered with the HSBC India mobile banking app.

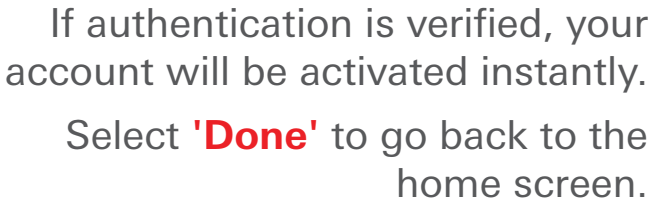

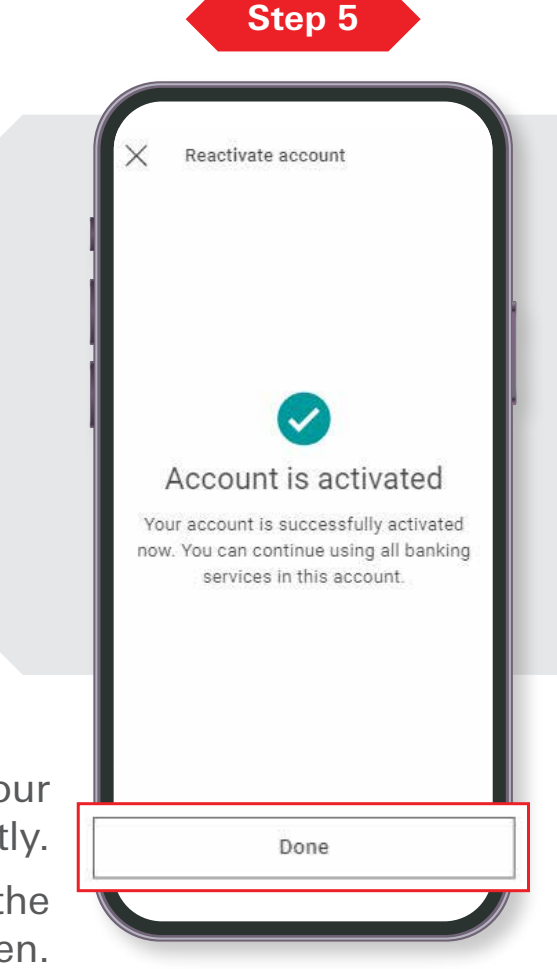